| Document number | Revision |
|-----------------|----------|
| DOCU12420       | 1        |

# **Export grid to Excel**

**Export grid to Excel** Background Introduction Procedure **Accessing Export Export options** Export formatted to Excel (Web guery) Run Export formatted to Excel on PC Run Export formatted to Excel on MAC Excel V. 15 Excel 2011 Run Export formatted to Excel on Linux Export text to Excel (Web query) Download spreadsheet Download spreadsheet on PC Download spreadsheet on MAC Download spreadsheet on Linux Download package

## Background

This article introduces you to the process of exporting any list of items (grid) to external Microsoft Excel worksheets.

# Introduction

Highstage enable the user to export any information from a grid view into various file formats. This functionality makes it easily possible to take data shown in a grid to any major spreadsheet program.

Exporting any item grid requires user level of Advanced User or above to be visible and available.

# Procedure

Highstage support several ways of exporting data to other application, including Microsoft Excel on PC and Mac, together with OpenOffice and LibreOffice for PC, Mac and Linux.

There are 2 general ways of exporting data, either by exporting the grid data as an (.XLS) spreadsheet file, or to make use of the Excel specific feature Web Query. Web queries makes it possible for the user to auto update the collected data from Excel.

## **Accessing Export**

You can access the item grid export by navigating to **Options>Export** from any item grid:

| Home                            | Refresh            | Mail System                                   | Reset           |           |          |                 |                              |           |         |        |        |          | ST       | Logout User leve       | :AdvancedUser 🕤 | ViewAs: |
|---------------------------------|--------------------|-----------------------------------------------|-----------------|-----------|----------|-----------------|------------------------------|-----------|---------|--------|--------|----------|----------|------------------------|-----------------|---------|
|                                 | Doci               | ument sear                                    | ch              | Data c    | olumns 💙 | SEARCH Grid: de | efault 🗸 🖌 Filter: Latest    | ✓ Help    |         |        |        |          |          |                        |                 |         |
|                                 | ✓ Option:          | s                                             |                 |           |          |                 |                              |           |         |        |        |          |          |                        |                 |         |
| Search                          | Max                | * Total                                       | Wide 🗌          | Details 🗖 | Export   |                 | id view                      |           |         |        |        |          |          |                        |                 |         |
| > ACTIONS                       | > Backg            | round filters                                 |                 |           |          |                 |                              |           |         |        |        |          |          |                        |                 |         |
| DOCUMENTS     My Documents      | > Design           |                                               |                 |           |          |                 |                              |           |         |        |        |          |          |                        |                 |         |
| My reviews and approvals        | ✓ Results          |                                               |                 |           |          |                 |                              |           |         |        |        |          |          |                        |                 |         |
| My rejected<br>Search<br>New    | ≡                  | Item                                          | File            | Folder    | Revs     | Status _        | Description                  | Workspace | Working | Freeze | Review | Approval | Approved | EventTime-             | ItemType _      | .Class  |
| Types<br>Create type<br>> PARTS | 1                  | COMP11294-1A                                  |                 | >         | •        | Working         | Placement                    | TEST      | ST      |        |        |          |          | 2019-09-24             | СОМР            |         |
| > PROJECT                       | 2                  | DOCU11270-1A                                  | .docx<br>(.pdf) | >         |          | Freeze          | test comments                | TEST      | ST      |        |        |          |          | 2019-09-13             | DOCU            |         |
|                                 | 3 +                | DOCU11273-1A                                  |                 | >         |          | Working         | Relay component              | TEST      | ST      |        |        |          |          | 2019-09-12             | DOCU            |         |
|                                 | 4                  | DD11260-1A                                    | .xml            | >         | 9        | Working         | TemplateDocument<br>for ECAD | TEST      | ST      |        |        |          |          | 2019-09-03             | DD              |         |
|                                 | 5 +                | DOCU11244-1A                                  | .xlsx           | >         |          | Working         | Reference Import<br>testing  | TEST      | ST      |        |        |          |          | 2019-08-30             | DOCU            |         |
|                                 | 6 +                | DOCU11234-2B<br>Working<br>sample<br>document | .html           | >         | •        | Working         | Sample Document              | STACK     | ST      |        | ST     | ST       |          | 2019-06-24             | DOCU            |         |
|                                 | 7 +                | DOCU11237-2B                                  | .rtf            | >         | 9        | Working         | Products                     | STACK     | ST      |        |        | ST       |          | 2019-06-24             | DOCU            |         |
|                                 | 8 +                | DOCU11238-2                                   | .docx<br>(.pdf) | >         |          | Approved        | Tools                        | STACK     | ST      |        |        | ST       |          | 2019-06-24             | DOCU            |         |
|                                 | Page cn<br>9ms/41K | eated 2019-09-30 1<br>B                       | 13:13:06 CI     | ET        |          |                 |                              |           |         |        |        |          |          | Delivered by<br>Highst | age 📢           |         |

Using the Export feature in this example will export the following grid view (*Results*) with items and associated data columns:

|                              |           |                                               |                 | Data c    | olumns 🗸 | SEARCH Grid: de | efault 👻 🛛 Filter: Latest 🦄  | Help      |         |        |        |          |          |                        |            |  |
|------------------------------|-----------|-----------------------------------------------|-----------------|-----------|----------|-----------------|------------------------------|-----------|---------|--------|--------|----------|----------|------------------------|------------|--|
|                              | ✓ Option  | 5                                             |                 |           |          |                 |                              |           |         |        |        |          |          |                        |            |  |
|                              | Max       | 🔡 🔹 Total 🗖                                   | Wide 🗖          | Details 🗖 | Export   | ormat:xhtml Hel | p ToDo by Person(s)          |           |         |        |        |          |          |                        |            |  |
|                              | > Backg   | round filters                                 |                 |           |          |                 |                              |           |         |        |        |          |          |                        |            |  |
| inits<br>uments              | > Design  |                                               |                 |           |          |                 |                              |           |         |        |        |          |          | Popult grid for export |            |  |
| ws and approvals             | ✓ Results |                                               |                 |           |          |                 |                              |           |         |        |        |          |          | Result griu            |            |  |
| ted                          | ≡         | Item                                          | File            | Folder    | Revs     | Status _        | Description                  | Workspace | Working | Freeze | Review | Approval | Approved | EventTime-             | ItemType _ |  |
| es<br>ate type<br>TS<br>JECT | 1         | COMP11294-1A                                  | 3               | >         | 9        | Working         | Placement                    | TEST      | ST      |        |        |          |          | 2019-09-24             | COMP       |  |
|                              | 2         | DOCU11270-1A                                  | .docx<br>(.pdf) | >         |          | Freeze          | test comments                | TEST      | ST      |        | l      |          |          | 2019-09-13             | DOCU       |  |
|                              | 3 +       | DOCU11273-1A                                  |                 | >         | -        | Working         | Relay component              | TEST      | ST      |        |        |          |          | 2019-09-12             | DOCU       |  |
|                              | 4         | DD11260-1A                                    | .xml            | >         |          | Working         | TemplateDocument<br>for ECAD | TEST      | ST      |        |        |          |          | 2019-09-03             | DD         |  |
|                              | 5 🔸       | DOCU11244-1A                                  | .xlsx           | >         |          | Working         | Reference Import<br>testing  | TEST      | ST      |        |        |          |          | 2019-08-30             | DOCU       |  |
|                              | 6 +       | DOCU11234-2B<br>Working<br>sample<br>document | .html           | >         | -        | Working         | Sample Document              | STACK     | ST      |        | ST     | ST       |          | 2019-06-24             | DOCU       |  |
|                              | 7 +       | DOCU11237-2B                                  | .rtf            | >         | -        | Working         | Products                     | STACK     | ST      |        |        | ST       |          | 2019-06-24             | DOCU       |  |
|                              | 8 +       | DOCU11238-2                                   | .docx<br>(.pdf) | >         |          | Approved        | Tools                        | STACK     | ST      |        |        | ST       |          | 2019-06-24             | DOCU       |  |

Clicking on Export reveals the *Export* dialogue:

| Export                    | ×                                                                                                    |
|---------------------------|----------------------------------------------------------------------------------------------------|
| Export formatted to Excel | Export formatted data. Data can be refreshed from Excel. An .igy file will be generated for download. Open the file and answer Enable to Excel prompt to enable data connection.           |
| Export text to Excel      | Export data as unformatted text. Data can be refreshed from Excel. An .igy file will be generated for download. Open the file and answer Enable to Excel prompt to enable data connection. |
| Download spreadsheet      | Export grid data to .xisx file and download file. Works cross platform, Excel is however not able to refresh data.                                                                         |
| Download package          | Export files and grid data (xisx file) to zip file and download file. Works cross platform, Excel is not able to refresh data.                                                             |
| 01.005                    |                                                                                                    |

## **Export options**

The following grid export options are available (*Click on any of the options to read more about the export option in detail*):

Export formatted to Excel, Export text to Excel, Download spreadsheet and Download package.

| Option                    | Description                                                                                                    |
|---------------------------|----------------------------------------------------------------------------------------------------|
| Export formatted to Excel | Export formatted data. Data can be refreshed from Excel.<br>An <i>.iqy</i> file will be generated for download. Open the file<br>and answer Enable to Excel prompt to enable data<br>connection.        |
| Export text to Excel      | Export data as unformatted text. Data can be refreshed from Excel. An <i>.iqy</i> file will be generated for download. Open the file and click <i>Enable</i> to Excel prompt to enable data connection. |
| Download spreadsheet      | Export grid data to <i>.xlsx</i> file and download file. Works cross platform, Excel is however not able to refresh data.                                                                               |
| Download package          | Export files and grid data <i>(.xlsx file)</i> to zip file and download file. Works cross platform, Excel is not able to refresh data.                                                                  |

#### Web queries

Web query is the preferred way to export data from Highstage to excel. Besides fetching data from Highstage with use of Web query, it makes the user able to fetch the newest data from Highstage, if any changes have happened from the search the web query were derived from.

The export options Export formatted to Excel and Export text to Excel makes use of web query.

### Export formatted to Excel (Web query)

#### Run Export formatted to Excel on PC

1) Click on Export formatted to Excel .

This prompts a file download (*export.iqy*) where you can choose to open or save the file:

|                | Home Refresh                               | Mail Syste   | em Reset      |                |                 |                                    |                                                  |             |        |        |          | S        | T Logout   | User level:AdvancedUse | r ✔ ViewAs: |
|----------------|--------------------------------------------|--------------|---------------|----------------|-----------------|------------------------------------|--------------------------------------------------|-------------|--------|--------|----------|----------|------------|------------------------|-------------|
| Doo            | ument sear                                 | ch           |               |                |                 |                                    |                                                  |             |        |        |          |          |            |                        |             |
|                |                                            |              | Data columns  | s 🗙 SEARCH     | Grid: default 🗸 | Filter: Latest 🗸 📕                 | elp                                              |             |        |        |          |          |            |                        |             |
| ✓ Optio        | ns                                         |              |               |                |                 |                                    |                                                  |             |        |        |          |          |            |                        |             |
| Max            | * Total 🗆                                  | Wide 🔲 Det   | ails 🗌 🛛 Expo | rt format:xhtm | I Help ToDo b   | y Person(s)                        |                                                  |             |        |        |          |          |            |                        |             |
| > Back         | ground filters                             |              |               |                |                 |                                    |                                                  |             |        |        |          |          |            |                        |             |
| > Desig        | n                                          |              |               |                |                 |                                    |                                                  |             |        |        |          |          |            |                        |             |
|                | Item                                       | File         | Folder        | Revs           | Status _        | Opening export.iqy                 |                                                  |             | ×      | Review | Approval | Approved | EventTime- | ItemType _             | .Class      |
| 1              | COMP11294-1A                               | 7            | >             | 5              | Working         | You have chosen to o               | open:                                            |             |        | C      |          | )        | 2019-09-24 | COMP                   |             |
| 2              | DOCU11270-1A                               | .docx (.pdf) | >             | •              | Freeze          | which is: Micro<br>from: https://s | osoft Excel Web Query File<br>ktsd.highstage.net | (211 bytes) |        | C      |          |          | 2019-09-13 | DOCU                   |             |
| 3 -            | DOCU11273-1A                               |              | >             | •              | Working         | What should Firefox                | do with this file?                               |             |        |        |          |          | 2019-09-12 | DOCU                   |             |
| 4              | DD11260-1A                                 | xml          | >             |                | Working         | Open with                          | Aicrosoft Excel (default)                        |             | ~      |        |          |          | 2019-09-03 | DD                     |             |
| 5 4            | DOCU11244-1A                               | .xlsx        | >             |                | Working         | Do this gutom                      | atically for files like this fro                 | m now on.   |        |        |          |          | 2019-08-30 | DOCU                   |             |
| 6 .            | DOCU11234-2B<br>Working sample<br>document | .html        | >             |                | Working         |                                    |                                                  | OK          | Cancel | ST     | ST       |          | 2019-06-24 | DOCU                   |             |
| 7 💽            | DOCU11237-2B                               | .rtf         | >             | •              | Working         | Products                           | STACK                                            | ST          |        |        | ST       |          | 2019-06-24 | DOCU                   |             |
| 8 -            | DOCU11238-2                                | .docx (.pdf) | >             | •              | Approved        | Tools                              | STACK                                            | ST          |        |        | ST       |          | 2019-06-24 | DOCU                   |             |
| Page of 169ms/ | reated 2019-09-30 1<br>41KB                | 13:26:26 CET |               |                |                 |                                    |                                                  |             |        |        |          |          | Delivere   | ghstage                |             |

2) Save the file, or open the file directly in Microsoft Excel.

Excel will now prompt the user with permission to access the data from the Highstage server *(Microsoft Excel for PC Security notice)*:

| Microsoft                              | Exce                     | I Security N                                | lotice                                            |                                                 | ?                       | ×                |
|----------------------------------------|--------------------------|---------------------------------------------|---------------------------------------------------|-------------------------------------------------|-------------------------|------------------|
| 🔘 🛚                                    | licro                    | soft Office I                               | has identified                                    | i a potential                                   | security c              | oncern.          |
| File Path:                             | C:\(                     | Jsers\Stefar                                | nS\AppData\I                                      | local\Temp\e                                    | xport-4.iq              | У                |
|                                        |                          |                                             |                                                   |                                                 |                         |                  |
| Data conn<br>connectior<br>this conter | ectio<br>ns, yo<br>nt un | ns have bee<br>our compute<br>iless you tru | en blocked. It<br>er may no lor<br>ist the source | f you choose<br>nger be secu<br>e of this file. | to enable<br>re. Do not | e data<br>enable |

3) Click Enable " to proceed and allow the data connection.

You will now be prompted for login information to Highstage (*windows HTTP Security authentication*):

| Windo | ws Security  |             |          |   |        | × |
|-------|--------------|-------------|----------|---|--------|---|
| EXC   | EL.EXE       |             |          |   |        |   |
| Conn  | ecting to sl | ktsd.highst | age.net. |   |        |   |
| Highs | stage\ST     |             |          |   |        |   |
| Pass  | sword        |             |          |   |        |   |
| L F   | Remember     | my creden   | tials    |   |        |   |
| More  | choices      |             |          |   |        |   |
|       | o            | K           |          | C | Cancel |   |
|       |              |             |          |   |        |   |
|       |              |             |          |   |        |   |

4) Input your Highstage login credentials and press OK.

The data columns from the selected grid is now exported to Excel:

| File  | Home Insert Page Layout Formu                                                                                                    | ulas Data    | Review | Vie       | w Help     | Acrobat 📿 Tell me what you w                               | vant to do                     |                             |                     |           |                | 77          |                  |               | -0-V                                                 |                        | <b>~</b> 0       | A Share |
|-------|----------------------------------------------------------------------------------------------------|--------------|--------|-----------|------------|------------------------------------------------------------|--------------------------------|-----------------------------|---------------------|-----------|----------------|-------------|------------------|---------------|------------------------------------------------------|------------------------|------------------|---------|
| Paste | ★ Cut     Segoe UI     • 11       ⓑ Copy ~     ●     I     □     • 11       ♥ Format Painter     □     I     □     •       ≤       Clipboard     r₂     Font     Font | • A* A*      |        | - ≫ -<br> | ab Wrap    | p Text General<br>ge & Center ▼ \$ ▼ % ≯ 500 -<br>S Number | Condition     Formattin     Fa | nal Formata:<br>g * Table * | Norma<br>Good<br>St | al        | Bad<br>Neutral | 4<br>9<br>9 | Insert Delete Fo | Dormat<br>▼ C | utoSum<br>II <del>*</del><br>Iear <del>*</del><br>Ec | Sort & I<br>Filter * S | ind &<br>elect * | ^       |
| A1    | • • × × : • •                                                                                                    |              |        |           |            |                                                            |                                |                             |                     |           |                |             |                  |               |                                                      |                        |                  |         |
|       | В                                                                                                    | С            | D      | E         | F          | G                                                          | н                              | 1.1                         | J.                  | К         | L              | M           | N                | 0             | P                                                    | Q                      | R                | S 🔺     |
| 1     | Item                                                                                                    | File         | Folder | Revs      | Status<br> | Description                                                | Workspace                      | Working                     | Freeze              | Review    | Approval       | Approved    | EventTime-       | ItemType<br>  | .Class                                               |                        |                  |         |
| 3 1   | COMP11294-1A                                                                                                    |              |        | Â         | Working    | Placement                                                  | TEST                           | <u>ST</u>                   |                     |           |                |             | 2019-09-24       | COMP          |                                                      |                        |                  |         |
| 4 2   | DOCU11270-1A                                                                                                    | .docx (.pdf) |        | Â         | Freeze     | test comments                                              | TEST                           | ST                          |                     |           |                |             | 2019-09-13       | DOCU          |                                                      |                        |                  |         |
| 5 3   | DOCU11273-1A                                                                                                    |              |        | Â         | Working    | Relay component                                            | TEST                           | <u>ST</u>                   |                     |           |                |             | 2019-09-12       | DOCU          |                                                      |                        |                  |         |
| 6 4   | DD11260-1A                                                                                                    | .xml         |        | Â         | Working    | TemplateDocument for ECAD                                  | TEST                           | <u>ST</u>                   |                     |           |                |             | 2019-09-03       | DD            |                                                      |                        |                  |         |
| 7 5   | DOCU11244-1A                                                                                                    | .xlsx        |        | Â         | Working    | Reference Import testing                                   | TEST                           | <u>ST</u>                   |                     |           |                |             | 2019-08-30       | DOCU          |                                                      |                        |                  |         |
| 8 6   | DOCU11234-2B Working sample document                                                                                                    | .html        |        | Â         | Working    | Sample Document                                            | STACK                          | <u>ST</u>                   |                     | <u>ST</u> | ST             |             | 2019-06-24       | DOCU          |                                                      |                        |                  |         |
| 9 7   | DOCU11237-2B                                                                                                    | .rtf         |        | Â         | Working    | Products                                                   | STACK                          | <u>ST</u>                   |                     |           | ST             |             | 2019-06-24       | DOCU          |                                                      |                        |                  |         |
| 10 8  | DOCU11238-2                                                                                                    | .docx (.pdf) |        | Â         | Approved   | Tools                                                      | STACK                          | <u>ST</u>                   |                     |           | ST             |             | 2019-06-24       | DOCU          |                                                      |                        |                  |         |
| 11    |                                                                                                    |              |        |           |            |                                                            |                                |                             |                     |           |                |             |                  |               |                                                      |                        |                  |         |
| 12    |                                                                                                    |              |        |           |            |                                                            |                                |                             |                     |           |                |             |                  |               |                                                      |                        |                  |         |
| 13    |                                                                                                    |              |        |           |            |                                                            |                                |                             |                     |           |                |             |                  |               |                                                      |                        |                  |         |
| 14    |                                                                                                    |              |        |           |            |                                                            |                                |                             |                     |           |                |             |                  |               |                                                      |                        |                  |         |
| 15    |                                                                                                    |              |        |           |            |                                                            |                                |                             |                     |           |                |             |                  |               |                                                      |                        |                  |         |
| 17    |                                                                                                    |              |        |           |            |                                                            |                                |                             |                     |           |                |             |                  |               |                                                      |                        |                  |         |
| 18    |                                                                                                    |              |        |           |            |                                                            |                                |                             |                     |           |                |             |                  |               |                                                      |                        |                  |         |
| 19    |                                                                                                    |              |        |           |            |                                                            |                                |                             |                     |           |                |             |                  |               |                                                      |                        |                  |         |
| 20    |                                                                                                    |              |        |           |            |                                                            |                                |                             |                     |           |                |             |                  |               |                                                      |                        |                  |         |
| 21    |                                                                                                    |              |        |           |            |                                                            |                                |                             |                     |           |                |             |                  |               |                                                      |                        |                  |         |
| 22    |                                                                                                    |              |        |           |            |                                                            |                                |                             |                     |           |                |             |                  |               |                                                      |                        |                  |         |
| 23    |                                                                                                    |              |        |           |            |                                                            |                                |                             |                     |           |                |             |                  |               |                                                      |                        |                  |         |
| 24    |                                                                                                    |              |        |           |            |                                                            |                                |                             |                     |           |                |             |                  |               |                                                      |                        |                  |         |
| 25    |                                                                                                    |              |        |           |            |                                                            |                                |                             |                     |           |                |             |                  |               |                                                      |                        |                  |         |
| -     | export-4 (+)                                                                                                    |              |        |           |            |                                                            |                                |                             |                     | 4         |                |             |                  |               | _                                                    |                        |                  | •       |

#### Run Export formatted to Excel on MAC

Excel V. 15

Excel for Mac Version V.15 does not support use of web query if the page is password protected, since most Highstage installation is highly secured, this function does not work properly on most installations, due to incompatibility in Excel V.15 for Mac.

1) Download the Web query file (*.iqy*) file by selecting [Export to Formatted Excel] or [Export text to Excel] in the export window.

Open an empty spreadsheet in Excel 15.

3) In the Excel menu pane, navigate to **Data** > **Get external Data** > **Run Saved Query**:

| at Tools | Data Window Help                                                                                                    |           |                                          |                                                                                                    |                             |                |              |
|----------|----------------------------------------------------------------------------------------------------|-----------|------------------------------------------|----------------------------------------------------------------------------------------------------|-----------------------------|----------------|--------------|
| Data Re  | Sort<br>Filter<br>Clear Filters<br>Advanced Filter                                                                       | 企業R       |                                          | Workbook                                                                                            | 1                           |                |              |
|          | Subtotals<br>Validation                                                                                                  |           | er -                                     | J • %                                                                                               | ) 💽                         | .00<br>00 \$.0 | Cond<br>Form |
| F        | Data Table<br>Text to Columns<br>Consolidate<br>Group and Outline<br>Edit Links<br>Summarize with PivotTa<br>Table Tools | ►<br>able | )<br>                                    |                                                                                                    | L<br>00/                    | M              |              |
|          | Refresh Data                                                                                                    |           | Fro<br>Im<br>Fro<br>Im<br>Ed<br>Da<br>Pa | om Databas<br>port Text Fil<br>om FileMake<br>port from Fil<br>it Query<br>ita Range Pi<br>rameters | ery<br>le<br>er<br>ileMaker | Server.        |              |

4) Locate the downloaded file from step 1, set the enable filter to [Query file] and click Get Data ]:

|               |            |                   | Q Search        |
|---------------|------------|-------------------|-----------------|
| Favorites     | Name       | Date Modified     | Size Kind       |
| Dropbox       | export.iqy | 22 Feb 2016 17:42 | 2 KB Micr       |
| •             | test excel | Yesterday 22:25   | 31 KB Micr      |
| Applications  |            |                   |                 |
| iCloud Drive  |            |                   |                 |
| Desktop       |            |                   |                 |
| Documents     | 1          |                   |                 |
| Downloads     |            |                   |                 |
| Devices       |            |                   |                 |
| ( Remote Disc | 6          |                   |                 |
|               |            |                   | Cancel Get Data |

5) Set the workbook settings for where you want to place the data.

#### Notice!

This function only works for Excel v.15 if the data is not protected by a username and password.

Excel 2011

Excel 2011 for Mac support Web query, but the file need to be run from inside Excel.

1) Download the Web query file (*.iqy*) file by selecting [Export to Formatted Excel] or [Export text to Excel] in the export window.

Open an empty spreadsheet in Excel 2011.

3) In the Excel menu pane, navigate to **Data** > **Get external Data** > **Run Saved Query**:

| at T       | ools                              | Data Window He                                                                                                    | lp          |                        |                                                          |                             |                   |              |
|------------|-----------------------------------|----------------------------------------------------------------------------------------------------|-------------|------------------------|----------------------------------------------------------|-----------------------------|-------------------|--------------|
| Data<br>A= | Re                                | Sort<br>Filter<br>Clear Filters<br>Advanced Filter                                                                                        | <b>ሱ</b> #R |                        | Workbool                                                 | (1                          |                   |              |
| A          |                                   | Subtotals<br>Validation                                                                                                    |             | ter -                  | J • %                                                    | ) 1                         | 00, 00<br>00 \$00 | Cond<br>Form |
|            | F                                 | Data Table<br>Text to Columns<br>Consolidate<br>Group and Outline<br>Edit Links<br>Summarize with Piv<br>Table Tools<br>Get External Data | rotTable    | J                      | K<br>In Saved Qu                                         | L<br>Jery                   | M                 |              |
|            | Get External Data<br>Refresh Data |                                                                                                    |             | Fro<br>Im<br>Fro<br>Im | om Databas<br>port Text Fi<br>om FileMake<br>port from F | se<br>ile<br>er<br>ileMaker | r Server.         |              |
|            |                                   |                                                                                                    |             | Ed<br>Da<br>Pa         | lit Query<br>Ita Range P<br>rameters                     | ropertie                    | s                 |              |

4) Locate the downloaded file from step 1, set the enable filter to [Query file] and click Get Data :

| 0 0 •        | Choose a Q          | )uery |                 |         |
|--------------|---------------------|-------|-----------------|---------|
|              | ₩ × HS I            | ٥     | Q, Search       |         |
| Favorites    | Name                | ^     | Date Modified   | D.      |
| Dropbox      | export.iqy          |       | Yesterday 17:42 |         |
| -            | test excel          |       | Today 22:25     |         |
| Applications |                     |       |                 |         |
| All My Files |                     |       |                 |         |
| iCloud Drive |                     |       |                 |         |
| Desktop      |                     |       |                 |         |
| Documents    |                     |       |                 |         |
| Downloads    |                     |       |                 |         |
| Devices      |                     |       |                 |         |
| Pamata Dica  | All Files           |       |                 |         |
|              | Query Files         |       |                 |         |
|              | Enable 🗸 Text Files |       |                 |         |
|              |                     |       | Cancel          | et Data |

5) Set the workbook settings for where you want to place the data.

6) First time excel fetches data form Highstage you will be prompted for login information to Highstage, please input the user credentials, and press [OK]:

| X | Enter your user name and password for the server turbostage.net. |  |  |  |  |  |  |  |
|---|------------------------------------------------------------------|--|--|--|--|--|--|--|
|   | User name:                                                       |  |  |  |  |  |  |  |
|   | Password:                                                        |  |  |  |  |  |  |  |
|   | Save password in my Mac OS keychain                              |  |  |  |  |  |  |  |

#### Run *Export formatted to Excel* on Linux

In order to export the web view information to an excel format using the LibreOffice Calc application:

1) Copy the URL of the intendent exporting page/table from the web browser:

| JRL of <u>e</u> xternal data source            |   | ОК     |
|------------------------------------------------|---|--------|
| https://turbostage.net/ts/ts/search.aspx?t=doc | v |        |
|                                                |   | Cancel |
|                                                |   | Help   |
|                                                |   |        |
|                                                |   |        |
|                                                |   |        |
|                                                |   |        |
|                                                |   |        |
|                                                |   |        |

2) In the destination spreadsheet, go to the menu pane Insert > Link to External data:

| D Externa               |                                       |              |
|-------------------------|---------------------------------------|--------------|
|                         | <u>U</u> ser name                     |              |
| https://turk            |                                       | OK           |
| Inceps.//cure           | Password                              | Cancel       |
| <u>A</u> vailable table | <u>Remember password</u>              | <u>H</u> elp |
|                         | <u>H</u> elp <u>OK</u> <u>C</u> ancel |              |
|                         | Help <u>OK</u> Cancel                 |              |

3) Paste the URL in the indicated field and press Enter, after this a login form will popup and enter credentials:

| IL of <u>e</u> xternal data source             |          | ОК     |
|------------------------------------------------|----------|--------|
| https://turbostage.net/ts/ts/search.aspx?t=doc | <b>v</b> | Cancel |
| ailable tables/ranges                          |          |        |
| HTML 1                                         |          | Help   |
| HTML_all                                       |          |        |
| HIML_CADLES                                    |          |        |
|                                                |          |        |
|                                                |          |        |
|                                                |          |        |

#### 4) Select **HTML\_1** and proceed:

| https:// | 'turbostage.net/ts/ts/search.aspx?t=           | doc        | •            | -            |  |  |  |  |
|----------|------------------------------------------------|------------|--------------|--------------|--|--|--|--|
| vailable | 🛞 🗊 Import Options                             |            |              |              |  |  |  |  |
|          | Select the language to use for im<br>Automatic | port       | <u>O</u> K   | <u>H</u> elp |  |  |  |  |
|          | O Custom English (USA)                         | (‡)        | Cancel       |              |  |  |  |  |
|          | Options                                        | as dates). | <u>H</u> elp |              |  |  |  |  |
| Upd      | ate every 60 🗘 seconds                         |            | _            |              |  |  |  |  |

### Export text to Excel (Web query)

The *Export text to Excel* option exports the grid view of items and associated columns to an Excel sheet.

For this export grid option, formatting and links are omitted from the export:

|     | ile Home Insert Page Layout Form       | nulas Data   | Review   | v Vie  | zw Hel   | lp Acrobat Q Tell me wh   | at you want to |            |                           |        |          |          |            |          |             |                     |          |            | A, Sha |      |
|-----|----------------------------------------|--------------|----------|--------|----------|---------------------------|----------------|------------|---------------------------|--------|----------|----------|------------|----------|-------------|---------------------|----------|------------|--------|------|
|     | Calibri - 11                           | · A A        | = =      | *      | - 85 v   | Vrap Text General         | -              |            | L Format                  | Nor    | rmal     | Bad      | -          |          | kata Format | ∑ AutoS<br>↓ Fill + | um * AZY |            |        |      |
| P 0 | → V Format Painter                     | 🗢 - 🔼 -      | = = =    | •      | 2 🕀 M    | Merge & Center * \$ * % * | .00 .00        | Formatting | <ul> <li>Table</li> </ul> | as GOC | a        | Neutral  | Ŧ          | *        |             | 🦑 Clear             | Filter   | * Select * |        |      |
|     | Clipboard 12 Font                      | 5            |          | A      | lignment | ra Numbe                  | er G           |            |                           |        | Styles   |          |            | c        | ells        |                     | Editing  |            |        | ^    |
| A1  | • : × ✓ fx                             |              |          |        |          |                           |                |            |                           |        |          |          |            |          |             |                     |          |            |        | ~    |
|     | A B                                    | с            | D        | E      | F        | G                         | н              | 1          | J                         | к      | L        | м        | N          | 0        | P           | Q                   | R S      | т          | U      |      |
| 1   | Item                                   | File         | Folder I | Revs S | tatus    | Description               | Workspace      | Working    | Freeze                    | Review | Approval | Approved | EventTime- | ItemType | .Class      |                     |          |            |        |      |
| 2   |                                        |              |          |        |          |                           |                |            |                           |        |          |          |            |          |             |                     |          |            |        |      |
| 3   | 1 COMP11294-1A                         |              | 1        | M      | Vorking  | Placement                 | TEST           | ST         |                           |        |          |          | 2019-09-24 | COMP     |             |                     |          |            |        |      |
| 4   | 2 DOCU11270-1A                         | .docx (.pdf) | j        | Fi     | reeze    | test comments             | TEST           | ST         |                           |        |          |          | 2019-09-13 | DOCU     |             |                     |          |            |        |      |
| 5   | 3 DOCU11273-1A                         |              | j j      | V      | Vorking  | Relay component           | TEST           | ST         |                           |        |          |          | 2019-09-12 | DOCU     |             |                     |          |            |        |      |
| 6   | 4 DD11260-1A                           | .xml         | 1        | M      | Vorking  | TemplateDocument for ECAD | TEST           | ST         |                           |        |          |          | 2019-09-03 | DD       |             |                     |          |            |        |      |
| 7   | 5 DOCU11244-1A                         | .xlsx        | j        | M      | Vorking  | Reference Import testing  | TEST           | ST         |                           |        |          |          | 2019-08-30 | DOCU     |             |                     |          |            |        |      |
| 8   | 6 DOCU11234-2B Working sample document | .html        | 1        | V      | Vorking  | Sample Document           | STACK          | ST         |                           | ST     | ST       |          | 2019-06-24 | DOCU     |             |                     |          |            |        |      |
| 9   | 7 DOCU11237-2B                         | .rtf         | 1        | M      | Vorking  | Products                  | STACK          | ST         |                           |        | ST       |          | 2019-06-24 | DOCU     |             |                     |          |            |        |      |
| 10  | 8 DOCU11238-2                          | .docx (.pdf) | j        | A      | pproved  | Tools                     | STACK          | ST         |                           |        | ST       |          | 2019-06-24 | DOCU     |             |                     |          |            |        |      |
| 11  |                                        |              |          |        |          |                           |                |            |                           |        |          |          |            |          |             |                     |          |            |        |      |
| 12  |                                        |              |          |        |          |                           |                |            |                           |        |          |          |            |          |             |                     |          |            |        | _    |
| 13  |                                        |              |          |        |          |                           |                |            |                           |        |          |          |            |          |             |                     |          |            |        |      |
| 14  |                                        |              |          |        |          |                           |                |            |                           |        |          |          |            |          |             |                     |          |            |        | _    |
| 15  |                                        |              |          |        |          |                           |                |            |                           |        |          |          |            |          |             |                     |          |            |        | _    |
| 16  |                                        |              |          |        |          |                           |                |            |                           |        |          |          |            |          |             |                     |          |            |        | _    |
| 17  |                                        |              |          |        |          |                           |                |            |                           |        |          |          |            |          |             |                     |          |            |        |      |
| 18  |                                        |              |          |        |          |                           |                |            |                           |        |          |          |            |          |             |                     |          |            |        | _    |
| 19  |                                        |              |          |        |          |                           |                |            |                           |        |          |          |            |          |             |                     |          |            |        | -11  |
| 20  |                                        |              |          |        |          |                           |                |            |                           |        |          |          |            |          |             |                     |          |            |        |      |
| 21  |                                        |              |          |        |          |                           |                |            |                           |        |          |          |            |          |             |                     |          |            |        | -    |
| 22  |                                        |              |          |        |          |                           |                |            |                           |        |          |          |            |          |             |                     |          |            |        | -    |
| 23  |                                        |              |          |        |          |                           |                |            |                           |        |          |          |            |          |             |                     |          |            |        |      |
| 24  |                                        |              |          |        |          |                           |                |            |                           |        |          |          |            |          |             |                     |          |            |        | -    |
| 23  |                                        |              |          |        |          |                           |                |            |                           |        |          |          |            |          |             |                     |          |            |        | -    |
| 20  |                                        |              |          |        |          |                           |                |            |                           |        |          |          |            |          |             |                     |          |            |        |      |
|     | → export-5 ⊕                           |              |          |        |          |                           |                |            |                           |        | E (4)    |          |            |          |             |                     |          |            |        | Þ    |
|     |                                        |              |          |        |          |                           |                |            |                           |        |          |          |            |          |             | III III             | 1 円 -    |            | + 10   | 1096 |

#### Notice!

The procedure for using the '*Export text to Excel*' is the same as for the '*Export formatted to Excel*'. Please refer to <u>this</u> chapter for a detailed description of the export procedure for PC, MAC and Linux users.

### **Download spreadsheet**

Allows for an export of the grid data to an \_\_\_\_\_\_ file to be downloaded. This option, however, does not make it possible to refresh the data in Excel.

#### Download spreadsheet on PC

- 1) Click Download spreadsheet .
- 2) Locate the downloaded file and open it with Excel.

#### Download spreadsheet on MAC

- 1) Download the XLS by pressing Download Spreadsheet Or Download Package .
- 2) Locate the downloaded file and open it with Excel (Work with Excel 2011 and Excel for Mac).

#### Download spreadsheet on Linux

1) Download the XLS by pressing Download Spreadsheet Or Download Package.

2) Locate the downloaded file and open it with LibreOffice Calc ((Work with LibreOffice Calc and OpenOffice Calc)).

### Download package

Download package allows for you to export not only the spreadsheet with the grid data, but also the associated files from the item folders. The collection of files are exported to a Zip folder for download.

1) Click on Download Package .

This will open the following tab, from where you can select the files associated with the items from the grid view:

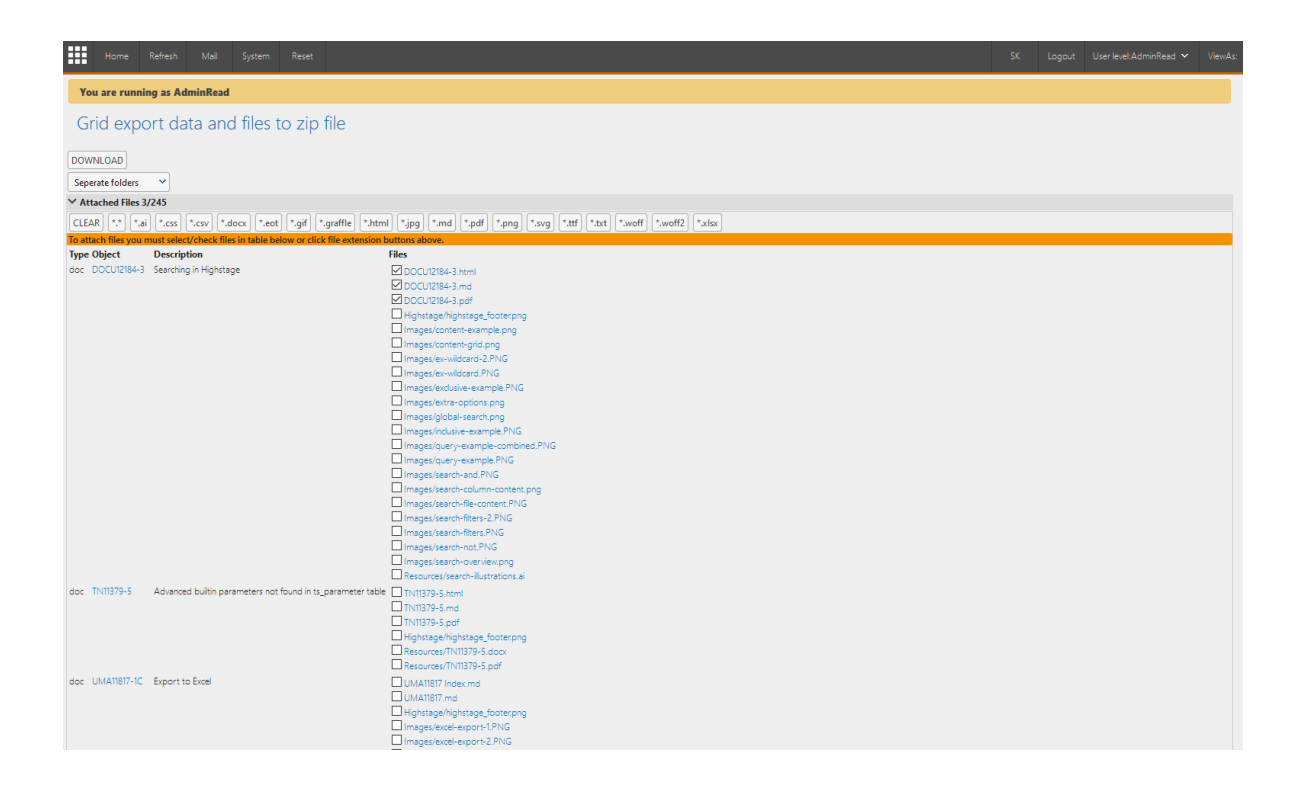

2) Select any files from the **Files** column for export.

3) Select whether you want files to be combined into a single folder or separated into folders for each item (From the *Separate folders drop down menu*).

4) Click on DOWNLOAD.

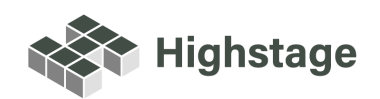